**Fix Me!** This page is not fully translated, yet. Please help completing the translation. (remove this paragraph once the translation is finished)

# **Process Repository Client (PRC)**

The Process Repository Client (PRC) was developd to keep track of individual processes and different versions of their deployment. Older versions can be recovered and used again without too much effort. Furthermore, a history of changes implemented since the last version is documented by the PRC. The latter feature is meant to provide an overview and enables a swift and effective reaction to a broad range of customer needs.

| <ul> <li>8D Problem Solving</li> </ul>                                           | Process: 8D Prob             | lem Solving - Version 17 (Reado        | nly) 6 | 7           | 8         | 9        |      |
|----------------------------------------------------------------------------------|------------------------------|----------------------------------------|--------|-------------|-----------|----------|------|
| Version 17<br>Version 16<br>Version 15<br>Version 15<br>Version 14<br>Version 13 | Published 11/2<br>Version 17 | 4/2014 5:35 PM<br>Restore 2<br>butes 2 | Model  | Description | Smartform | Sections |      |
| BPD1                                                                             | Name                         | Value                                  |        |             |           |          | - IT |
| Demand and Change                                                                | Name                         | 8D Problem Solving                     |        |             |           |          |      |
| Management                                                                       | Version                      | 17                                     |        |             |           |          |      |
|                                                                                  | Designer                     | John Doe(6228)                         |        |             |           |          |      |
| Special request                                                                  | Deployer Expr                | group(TIM Wiki Deployer)               |        |             |           |          |      |
| THE WEEK Designed                                                                | Owner Expr                   | group(TIM Wiki Deployer)               |        |             |           |          | 5    |
| TIM WIKI Prozess                                                                 | Starter Expr                 | group(TIM Wiki Deployer)               |        |             |           |          |      |
| Wiki Approval Component 1                                                        | Count Critical               |                                        |        |             |           |          |      |
|                                                                                  | Keen Buffer                  |                                        |        |             |           |          |      |
|                                                                                  | Repository managed           |                                        |        |             |           |          |      |
|                                                                                  | Modeller                     | iGrafx                                 |        |             |           |          |      |
|                                                                                  | Model Version                |                                        |        |             |           |          |      |
|                                                                                  |                              | 4                                      |        |             |           |          |      |
|                                                                                  |                              | Save                                   |        |             |           |          |      |
|                                                                                  |                              |                                        |        |             |           |          |      |

| 1 | process a drop-down menu appears which provides a list of different versions of a process.<br>By selecting a version an information box will show up on the left-hand side of the screen.                                                                                                    |
|---|----------------------------------------------------------------------------------------------------|
| 2 | The date of deployment and the version number will be shown if an individual version is selected. The version number will always be automatically updated. Additionally, a function is included which makes it possible to restore a selected older version of the process. As depicted in <b>Field 1</b> , versions which already have been deployed in the past are marked by a green checkmark-symbol and are assigned read-only status. |
| 3 | This drop-down menu provides a list of all attributes being used in the process. By selecting<br>an attribute the corresponding properties will show up beneath the drop-down menu. In<br>addition, all the Swimlanes of the process model will be listed.                                                                                                    |
| 4 | This area provides a list of information about all selected attributes from <b>Field 3</b> . This also<br>entails information on the name and the value of each attribute. Information regarding the<br>deployer and the owner as well as the starter and the name of the user who created this<br>version will also be provided if the option "General Process Attributes" has been selected<br>from the drop-down menu.                   |
| 5 | This field contains elements like the actual process model, descriptions, Smartforms and sections. The corresponding information will be provided by clicking on any desired tab.                                                                                                    |

1/7

Last update: 2021/07/01 en:software:tim:processrepository https://wiki.tim-solutions.de/doku.php?id=en:software:tim:processrepository&rev=1417170567 09:54

| Element | Description                                                                                                    |
|---------|----------------------------------------------------------------------------------------------------|
| 6       | The tab <b>Model</b> depicts a comprehensive overview of the process model of a paticular version.                                                                                                    |
|         |                                                                                                    |
|         | <b>Description</b> offers a concise description of a version's process.                                                                                                    |
| 7       | Model         Description         Smartform         Sections <section-node-mapping> <node_from_the_process'> <section_nome="10_of_the_section_from_the_smartform"> <section_nome="10_of_the_section_from_the_smartform"> <section_nome="10_of_the_section_from_the_smartform"> <section_nome="10_of_the_section_from_the_smartform"> <section_nome="10_of_the_section_from_the_smartform"> <section_nome="10_of_the_section_from_the_smartform"> <section_nome="10_of_the_section_from_the_smartform"> <section_nome="10_of_the_section_from_the_smartform"> <section_nome="10_of_the_section_from_the_smartform"> <section_nome="10_of_the_section_from_the_smartform"> <section_nome="10_of_the_section_from_the_smartform"> <section_nome="10_of_the_section_from_the_smartform"> <section_nome="10_of_the_section_from_the_section"> <section_nome="10_of_the_section_from_the_section"> <section_nome="10_of_the_section_from_the_section"> <section_nome="10_of_the_section_from_the_section"> <section_nome="10_of_the_section_from_the_section"> <section_nome="10_of_the_section_from_the_section"> <section_nome="10_of_the_section_from_the_section_from_the_section"> <section_nome="10_of_the_section_from_the_section_from_the_section_from_the_section"> <section_nome="10_of_the_section_from_the_section_from_t< td=""></section_nome="10_of_the_section_from_the_section_from_t<></section_nome="10_of_the_section_from_the_section_from_the_section_from_the_section"></section_nome="10_of_the_section_from_the_section_from_the_section"></section_nome="10_of_the_section_from_the_section"></section_nome="10_of_the_section_from_the_section"></section_nome="10_of_the_section_from_the_section"></section_nome="10_of_the_section_from_the_section"></section_nome="10_of_the_section_from_the_section"></section_nome="10_of_the_section_from_the_section"></section_nome="10_of_the_section_from_the_smartform"></section_nome="10_of_the_section_from_the_smartform"></section_nome="10_of_the_section_from_the_smartform"></section_nome="10_of_the_section_from_the_smartform"></section_nome="10_of_the_section_from_the_smartform"></section_nome="10_of_the_section_from_the_smartform"></section_nome="10_of_the_section_from_the_smartform"></section_nome="10_of_the_section_from_the_smartform"></section_nome="10_of_the_section_from_the_smartform"></section_nome="10_of_the_section_from_the_smartform"></section_nome="10_of_the_section_from_the_smartform"></section_nome="10_of_the_section_from_the_smartform"></node_from_the_process'></section-node-mapping> |
|         | The tab <b>Smartform</b> gives access to the source code of this Smartform which is embedded                                                                                                    |
|         | Model Description Smartform Sections                                                                                                    |
| 8       | <pre></pre> <pre> </pre> <pre>  <pre>    <pre>   <pre>   <pre>   <pre>   <pre>  &lt;</pre></pre></pre></pre></pre></pre></pre>                                                                                                    |
|         | in the process.                                                                                                    |
|         | Sections shows definitions pertaining to Section Handling, which have been already                                                                                                    |
|         | established at the stage of process modelling.                                                                                                    |
|         | Model Description Smartform Sections                                                                                                    |
| 9       | <section-node-mappings<br><node-mapping name="Name_of_a_node_from_the_process"><br/><section name="D_0 fthe_Section_from_the_smartform"><br/><read assignment=""></read><br/><sreat assignment=""></sreat><br/><section><br/></section></section></node-mapping><br/></section-node-mappings<br>                                                                                                    |
|         |                                                                                                    |

# Restoring

| Process: 8D Proble            | em Solving - Version 17 (Reado                                                                                                    |
|-------------------------------|----------------------------------------------------------------------------------------------------|
| Ceneral Process Attrib        | /2014 5:35 PM<br>Restore                                                                                                    |
| Name                          | Value                                                                                                    |
| Name<br>Version               | 8D Problem Solving<br>17                                                                                                    |
| Deployer Expr                 | group(TIM Wiki Deployer)                                                                                                    |
| Starter Expr                  | group(TIM Wiki Deployer)                                                                                                    |
| Count Critical<br>Keep Buffer |                                                                                                    |
| Repository managed            |                                                                                                    |
| Modeller                      | iGrafx                                                                                                    |
| Model Version                 |                                                                                                    |
|                               | Process: 8D Proble<br>Published 11/24<br>Version 17<br>General Process Attrib<br>Name<br>Name<br>Version<br>Designer<br>Deployer Expr<br>Owner Expr<br>Starter Expr<br>Count Critical<br>Keep Buffer<br>Repository managed<br>Modeller<br>Model Version |

After having selected the desired version which is supposed to be restored, a new version will be generated by the PRC after clicking on the button "Restore". This newly generated version will be assigned the next consecutive version number in line. The new version can then be edited by any user due to the fact that at this stage it is has not been properly deployed yet, which in turn means that it will not have the status of read-only. Within the PRC it is possible to edit a version in the same way as using the corresponding tool for modelling.

# Editing

The following section describes how the process can be changed in a simple and quick way by using the PRC:

#### Deployer, owner and starter

| Version 19<br>Version 19<br>Version 19<br>Version 18<br>Version 18 | Published<br>Version 19<br>General Process Attri | Publish                  |
|--------------------------------------------------------------------|--------------------------------------------------|--------------------------|
| BPD1                                                               | Name                                             | Value                    |
|                                                                    | Name                                             | 8D Problem Solving       |
| Demand and Change<br>Management                                    | Version                                          | 19                       |
| Management                                                         | Designer                                         | John Doe(6228)           |
| Special request                                                    | Deployer Expr                                    | group(TIM Wiki Deployer) |
|                                                                    | Owner Expr                                       | group(TIM Wiki Deployer) |
| TIM Wiki Prozess                                                   | Starter Expr                                     | group(TIM Wiki Deployer) |
| Wiki Approval Component                                            | Count Critical                                   | <b>V</b>                 |
|                                                                    | Keep Buffer                                      |                          |
|                                                                    | Repository managed                               |                          |
|                                                                    | Modeller                                         | iGrafx                   |
|                                                                    | Model Version                                    |                          |

By clicking on a restored version which has not yet been deployed, the three main assignments of a process can be changed: (1) deployer (who is authorized to deploy the current process?), (2) owner (who is the person owning this process?) and (3) starter (who is entitled to start this process?).

### Model, description, Smartform and section

| Model      | Description                          | Smartform | Sections                |                                                                                                    |
|------------|--------------------------------------|-----------|-------------------------|----------------------------------------------------------------------------------------------------|
| <b>t</b> 1 | Werefy 6<br>Granulie fre<br>Politier |           | Contex for<br>When York | Constant Actions of Constant Actions of Consta |

#### Model

The model itself can't be changed with regard to its form. But, what can be changed are settings for certain tasks and activities. Individual tasks can be selected by accessing them via the process model or, alternatively, via the drop-down menu (please refer to the corresponding section above for more information!).

- Tasknode
- 1. <u>Model</u>: Field **1** and Field **3** demonstrate how to access a Tasknode. This can be done either directly via the process model itself or alternatively via the drop-down menu. Field **2** shows where exactly the duration of each node can be changed.

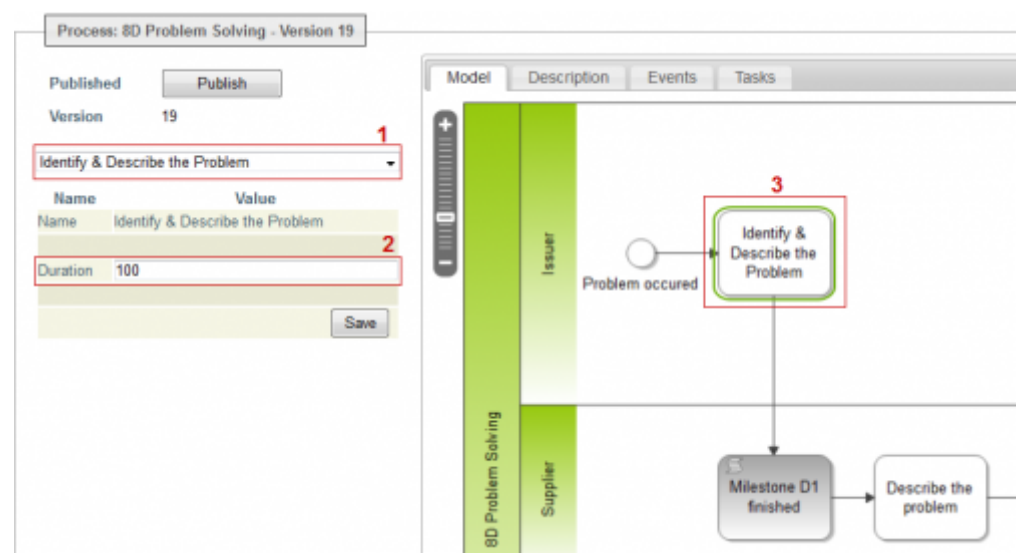

 Description: This field remains empty as long as there is no suitable description available for this particular node. But it is possible to add a description at any time if desired. In case that a description is already existing it can either be edited and changed or completely deleted at one's discretion.

| ublished       | Publish                        | Model       | Description      | Events Tasks |
|----------------|--------------------------------|-------------|------------------|--------------|
| Version        | 19                             | Description | of something imp | ortant       |
| Identify & De: | scribe the Problem             | •           |                  |              |
| Name           | Value                          |             |                  |              |
| Name Id        | lentify & Describe the Problem |             |                  |              |
| Duration 1     | 00                             |             |                  |              |
|                |                                |             |                  |              |

3. **Events:** In case that there are some events already existing they will be listed in Field **1**. Otherwise, new events can be created by clicking on the Field **2**.

| Publishe<br>Version | Publish<br>19                   | A    | Add Event 2 | ription Events | Tasks                       |                                    |      |        |
|---------------------|---------------------------------|------|-------------|----------------|-----------------------------|------------------------------------|------|--------|
| Identify &          | Describe the Problem            | -    | Event Type  | Action Name    | Action Class                | Parameters                         | Act  | tions  |
| Name                | Value                           | n    | ode-enter 🕶 | VariableSetter | com dooris.bpm.actionhandle | \${id}_\${processname}=            | Save | Delete |
| Name                | Identify & Describe the Problem | n    | ode-leave - | MandatoryCheck | com dooris bpm actionhandle | name,id,email,date,des<br>cription | Save | Delete |
| Duration            | 100                             |      |             |                |                             |                                    |      |        |
|                     |                                 | Save |             |                |                             |                                    |      | 1      |

4. **Tasks:** All existing tasks will be listed in Field **1** where they are also accessible for further editing. New tasks can be added at any time by clicking on the corresponding button in the Field **2**.

| Publishe  | ed Publish<br>19                         | Add Task 2                     | Events Tasks           |                                                                |       |             |
|-----------|------------------------------------------|--------------------------------|------------------------|----------------------------------------------------------------|-------|-------------|
| dentify & | Describe the Problem                     | Task name                      | Role Assignment        | Description                                                    | Links | Actions     |
| Name      | Value<br>Identify & Describe the Problem | Identify & Describe the Proble |                        | identify, describe and<br>document the problem<br>in the form. |       | Save Delete |
| uration   | 100                                      | quarantine the affected pieces | group(TIM Wiki Tester) |                                                                |       | Save Delete |

Mailnode

Last update: 2021/07/01 en:software:tim:processrepository https://wiki.tim-solutions.de/doku.php?id=en:software:tim:processrepository&rev=1417170567 09:54

1. **Model:** By selecting a particular mailnode the duration can sustantially be changed.

| Version 19<br>mail concerning commercial closure      | Technical         | Email      | Commercial Closure? |
|-------------------------------------------------------|-------------------|------------|---------------------|
| Name Value<br>ame Email concerning commercial closure | Close the<br>SCAR | commercial | Commercial ne       |
| uration 0                                             |                   |            |                     |

 Events: All existing tasks will be listed in Field 1 where they are also accessible for further editing. New tasks can be added at any time by clicking on the corresponding button in the Field 2.

| Model Eve   | nts Mail Configur | ration       |            |         |
|-------------|-------------------|--------------|------------|---------|
| Add Event 2 |                   |              |            | 1       |
| Event Type  | Action Name       | Action Class | Parameters | Actions |
|             |                   |              |            |         |

 Email Parameter: All relevant settings for sending e-mails can be arranged and changed by accessing this particular tab.

| Model   | Events Mail Configuration                   |
|---------|---------------------------------------------|
| То      | group(TIM Wiki Tester)                      |
| сс      |                                             |
| BCC     |                                             |
| Subject | Concerning commercial closure \${processID} |
|         | Email content                               |
|         |                                             |
|         |                                             |
|         |                                             |

- Swimlane
- <u>Model</u>: This displays the name and the assignment for each Swimlane. Even though the name of each Swimlane cannot be changed this does not apply in the same exact way with regards to the actual assignment. In contrast to the above mentioned mailnodes, a Swimlane can only be selected via the drop-down menu and not by trying to access the process model.

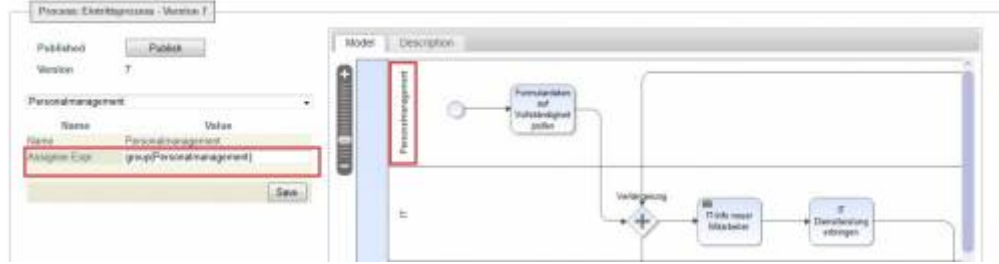

 Description: A description for a corresponding Swimlane can be entered and/or changed in this field.

| Published<br>Version | Publish<br>19 | Model Description Here you can describe something |
|----------------------|---------------|---------------------------------------------------|
| Issuer               |               |                                                   |
| Name                 | Valu          |                                                   |
| Name                 | lssuer        |                                                   |
| Assignee Expr        | group(issuer) |                                                   |
|                      |               |                                                   |

## Publishing

The changed process has to be reintegrated into T!M after all changes have been applied. This can effectively be done by clicking on the button "Publish". In contrast to the normal procedure of deployment further login information (user + password) is not required due to the fact that the user is already logged in to the PRC with his own individual account. A simple click is therefore sufficient to start this procedure.

| <ul> <li>8D Problem Solving</li> </ul> |   | Process: 8D Problem Solving - Version 19 |   |  |
|----------------------------------------|---|------------------------------------------|---|--|
| Version 19                             | ~ |                                          |   |  |
| Version 19                             |   | Published Publish                        |   |  |
| Version 19                             |   | Version 19                               |   |  |
| Version 18                             |   |                                          |   |  |
| Version 18                             | * | General Process Attributes               | • |  |

After the publication is finished a green-colored check mark will indicate if this latest version has successfully been integrated into T!M. In addition, the date and the exact time of publication will be shown. This version again will afterwards have read-only status assigned.

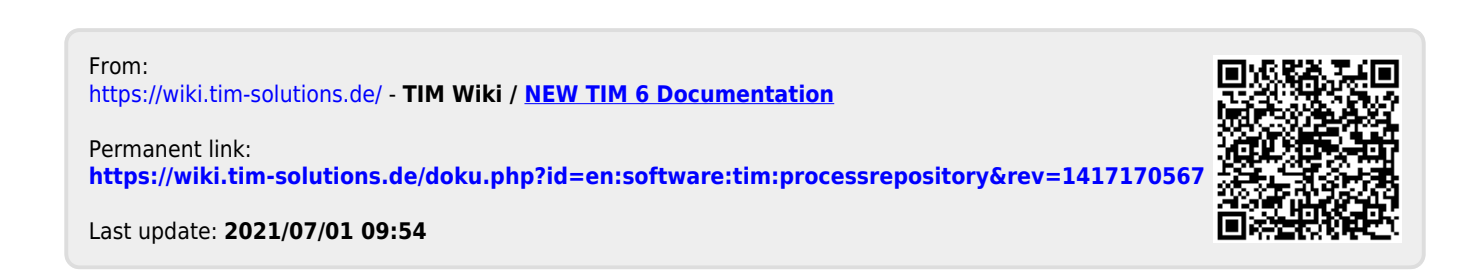